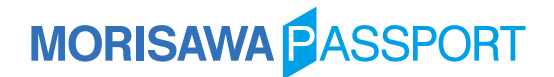

### UDデジタル教科書体 筆順フォント 使い方手順書 - macOS向け筆順辞書登録手順 -

筆順フォントでは、文字の書き順を表現するため、親字(元字)と書き順を示すグリフ(文字のストローク)を収録してい ます。そのため、書き順ストロークを効率よく入力するためにOS標準の辞書機能で使用出来る書き順ストローク表示用 辞書を用意しています。

本手順書では、辞書を登録する操作方法を説明いたします。

※本手順書は、macOS High Sierra(10.13)での操作を例に説明しています。他のmacOSバージョンの場合、画面と 操作内容が異なる場合がありますので、各OS提供元の情報を基にご対応ください。

### はじめに 旧筆順辞書の無効化(旧筆順を使用されていた方のみ)

※旧筆順辞書を登録されていない場合は、[STEP 1]に進んでください。

ご注意 2019年版筆順フォントと旧筆順フォントは、異なる辞書を採用しているため、同時に有効にした場合に正しく 表示されず、印刷事故につながる可能性があります。

2019年版筆順フォントを使用する場合には、以下の手順で旧辞書を無効化した上で新辞書をご登録ください。

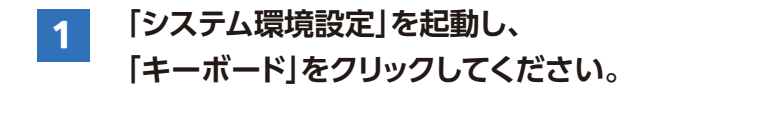

- 2 上部のタブより「入力ソース」を選択してください。 右端のスクロールバーを最下行まで スライドしてください。
- 3 スクロールバーを最下行へ移動すると、 「追加辞書:」の項目が表示されます。

削除対象の辞書ファイル名を右クリックし 「ゴミ箱に移動」を選択して、「追加辞書」から 削除してください。

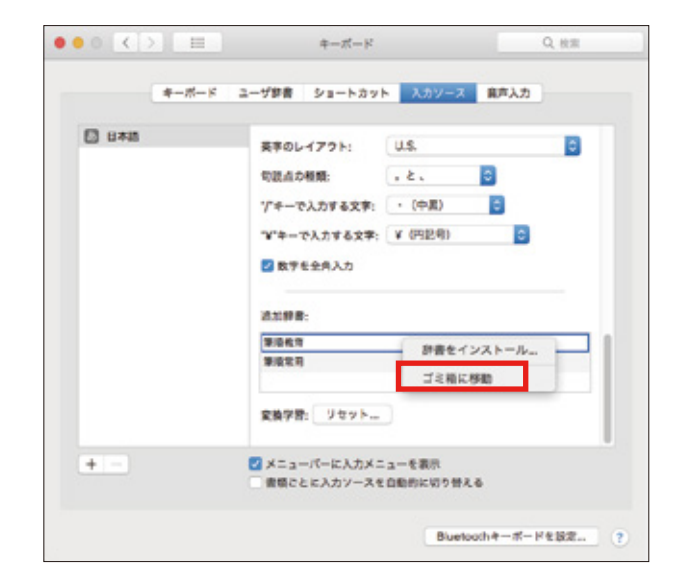

### STEP 1 筆順辞書データ(2019年版筆順用)をご準備ください

2019年版筆順用辞書データを、下記Webサイトよりダウンロードしてください。 www.morisawa.co.jp/support/faq/6472

#### 辞書ファイル名

- ・Mac\_19\_Hitu\_Dictionary.txt (小学1-6年生で学習する文字の辞書データ)
- ・Mac\_19\_Hitujyo\_Dictionary.txt (中学1-3年生で学習する文字の辞書データ)

# MORISAWA PASSPORT

### STEP 2 辞書機能に筆順辞書を登録してください

1 「システム環境設定」を起動し、 「キーボード」をクリックしてください。

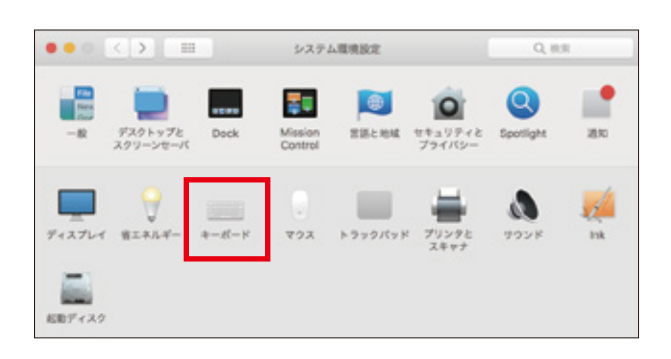

2 上部のタブより「入力ソース」を選択してください。 右端のスクロールバーを最下行まで スライドしてください。

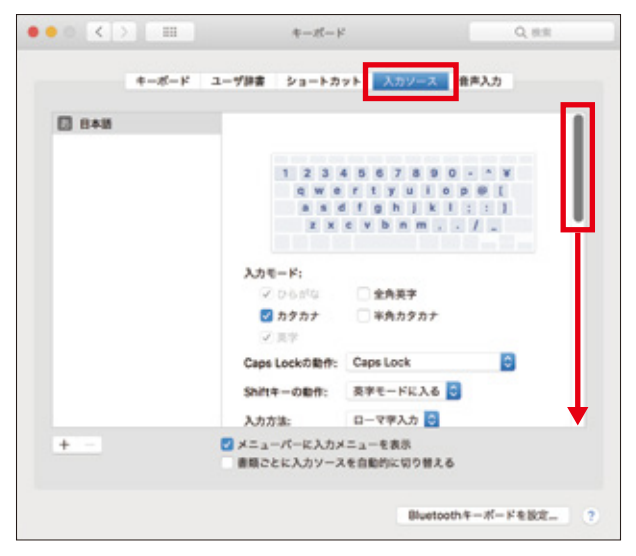

3 スクロールバーを最下行へ移動すると、 「追加辞書:」の項目が表示されます。

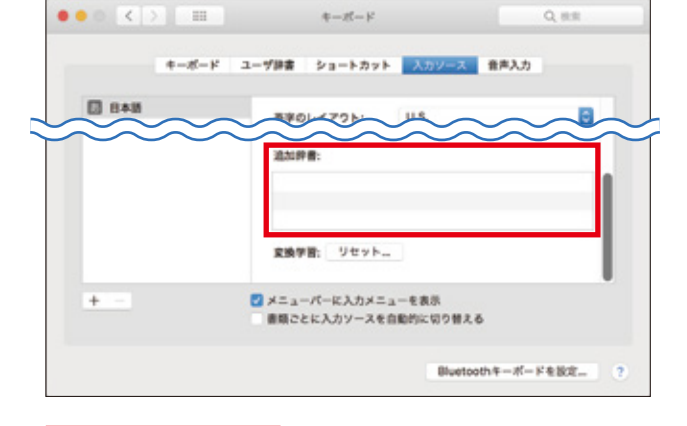

4 辞書ファイルを「追加辞書」の枠内に ドラッグしてください。 以上で登録は完了です。 同時に辞書は有効となります。

> 辞書を無効にする場合は、 辞書ファイル名を右クリックし「ゴミ箱に移動」 を選択して、「追加辞書」から削除してください。

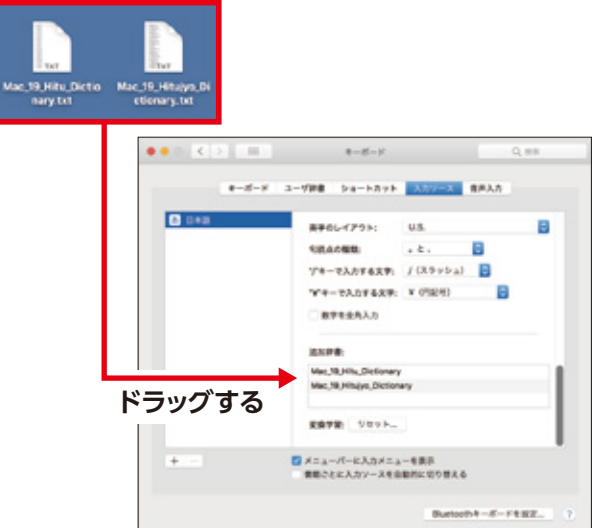

## MORISAWA PASSPORT

### STEP 3 筆順フォントを実際に入力します

### 1 筆順辞書を有効化すると、

**漢字変換の候補に筆順用の項目が追加されます**。 (例)「あ」の場合、「あ 唖娃阿」と変換されます。

上記をテキスト入力アプリケーション上で 筆順書体を選択した状態で入力することにより、 それぞれの文字のストロークが 一画ずつ表示されます。

筆順フォントはストロークの表示方法で 2種類用意されています。(筆順Aと筆順B)

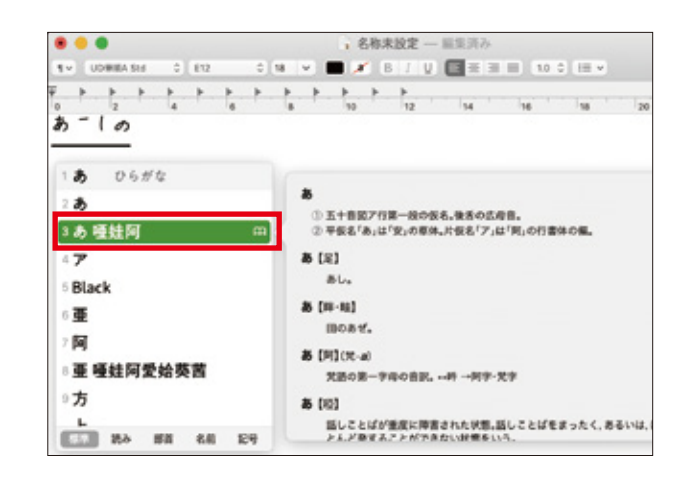

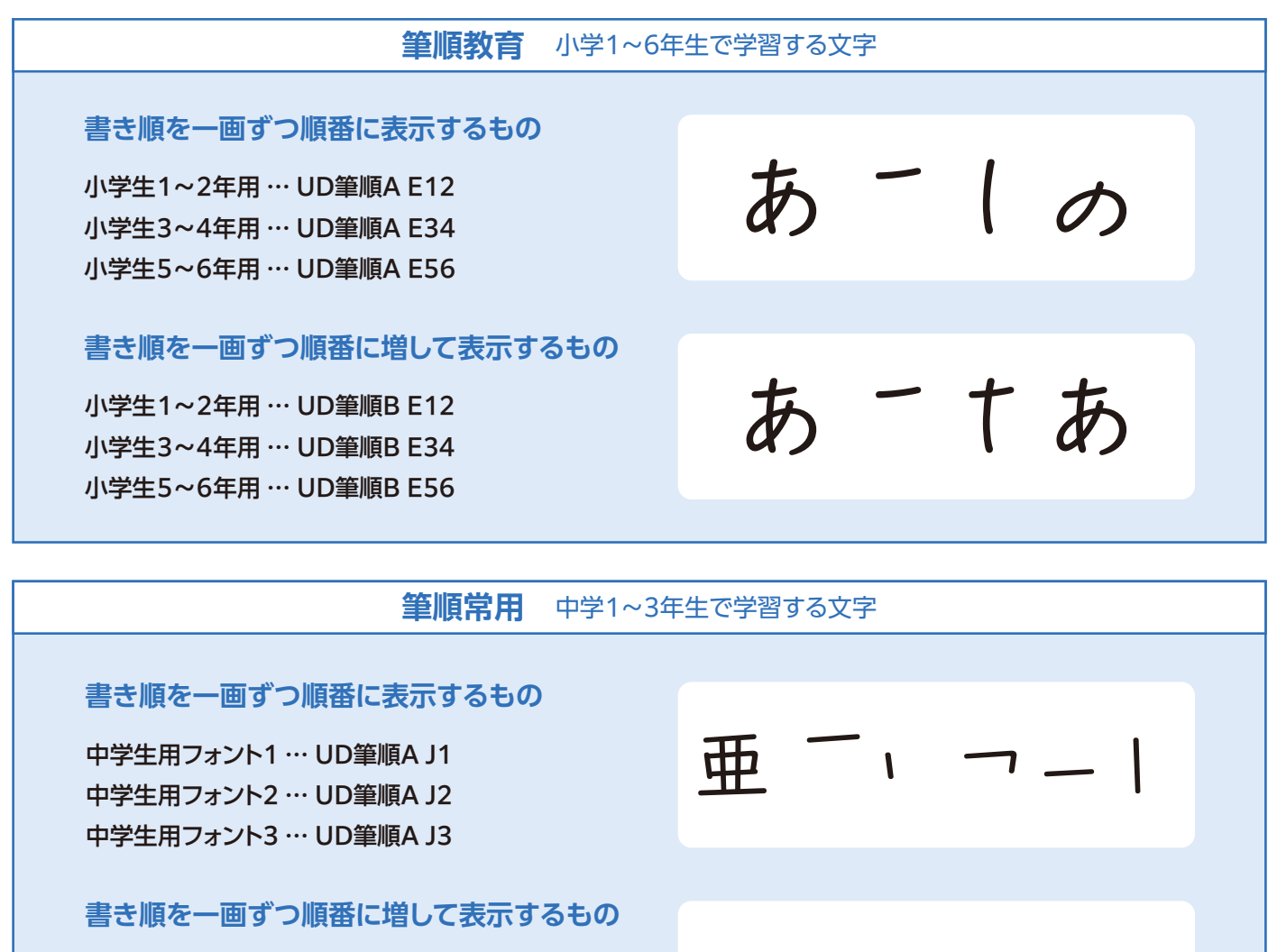

中学生用フォント1 … UD筆順B J1 中学生用フォント2 … UD筆順B J2 中学生用フォント3 … UD筆順B J3

-3-

亜一一一一一一